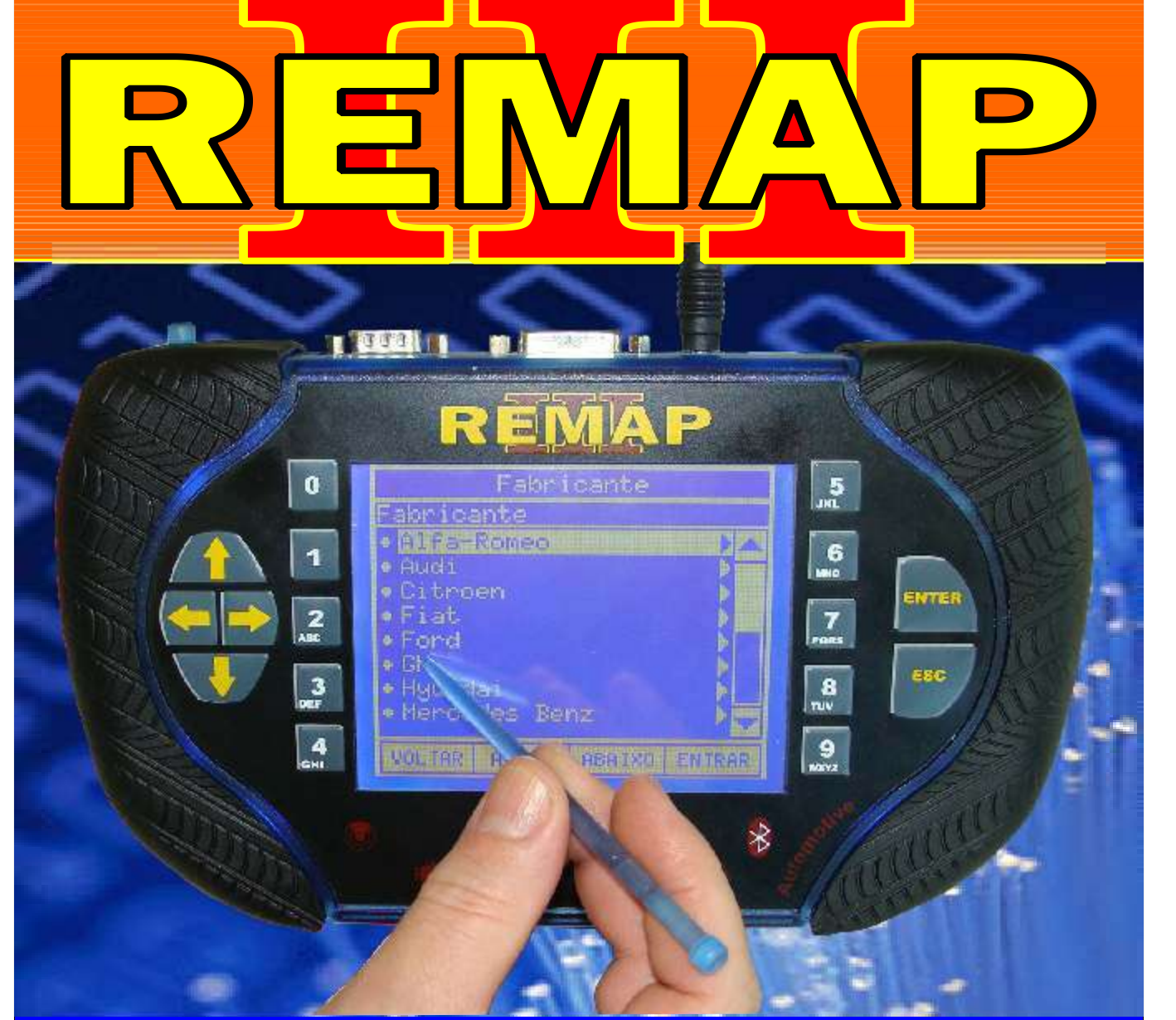

# MANUAL DE INSTRUÇÕES

# DIVISÃO CARGA 2 DO REMAP LIGHT RESET ECU MAREA BOSCH MOTRONIC M2.10.4

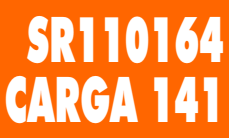

WWW.CHAVESGOLD.COM.BR

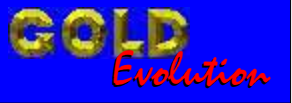

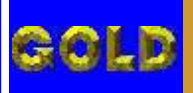

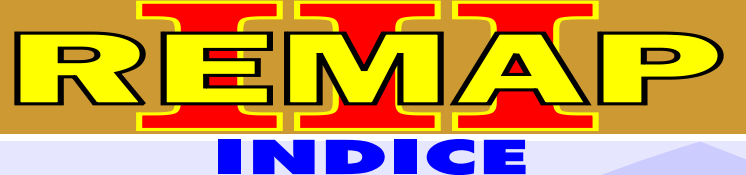

02

## DIVISÃO CARGA 2 DO REMAP LIGHT RESET ECU MAREA BOSCH MOTRONIC M2.10.4

# FIAT - MAREA CENTRAL BOSCH MOTRONIC M2.10.4

| Rotina Para Verificação - Central Bosch Motronic M2.10.4               | .03 |
|------------------------------------------------------------------------|-----|
| Ilustração da Identificação da Central                                 | .06 |
| Ilustração da Identificação da Memória da Central                      | .07 |
| Ilustração da Fixação da Pinça Soic 8 na Memória da Central Fiat Marea | .08 |

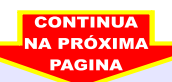

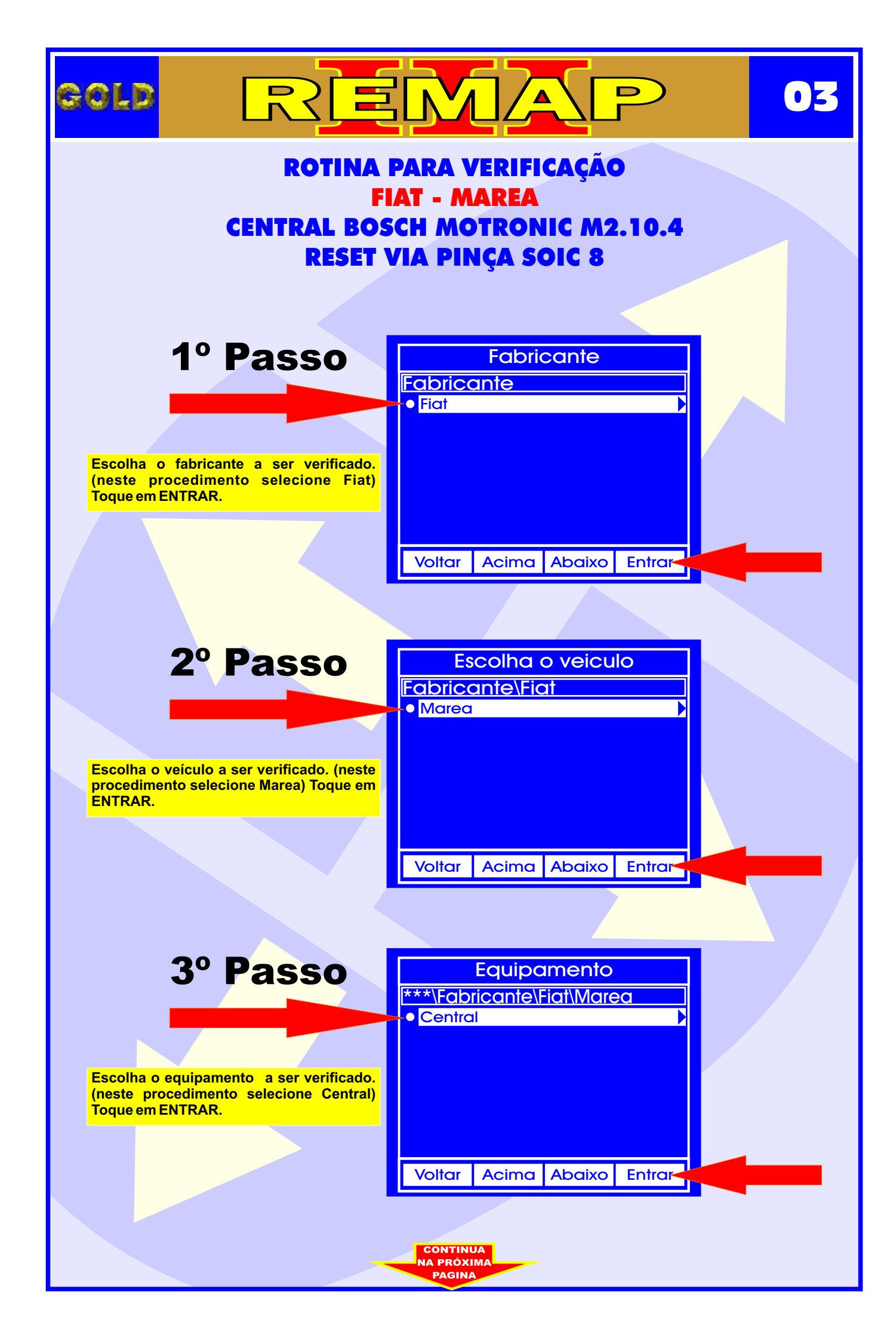

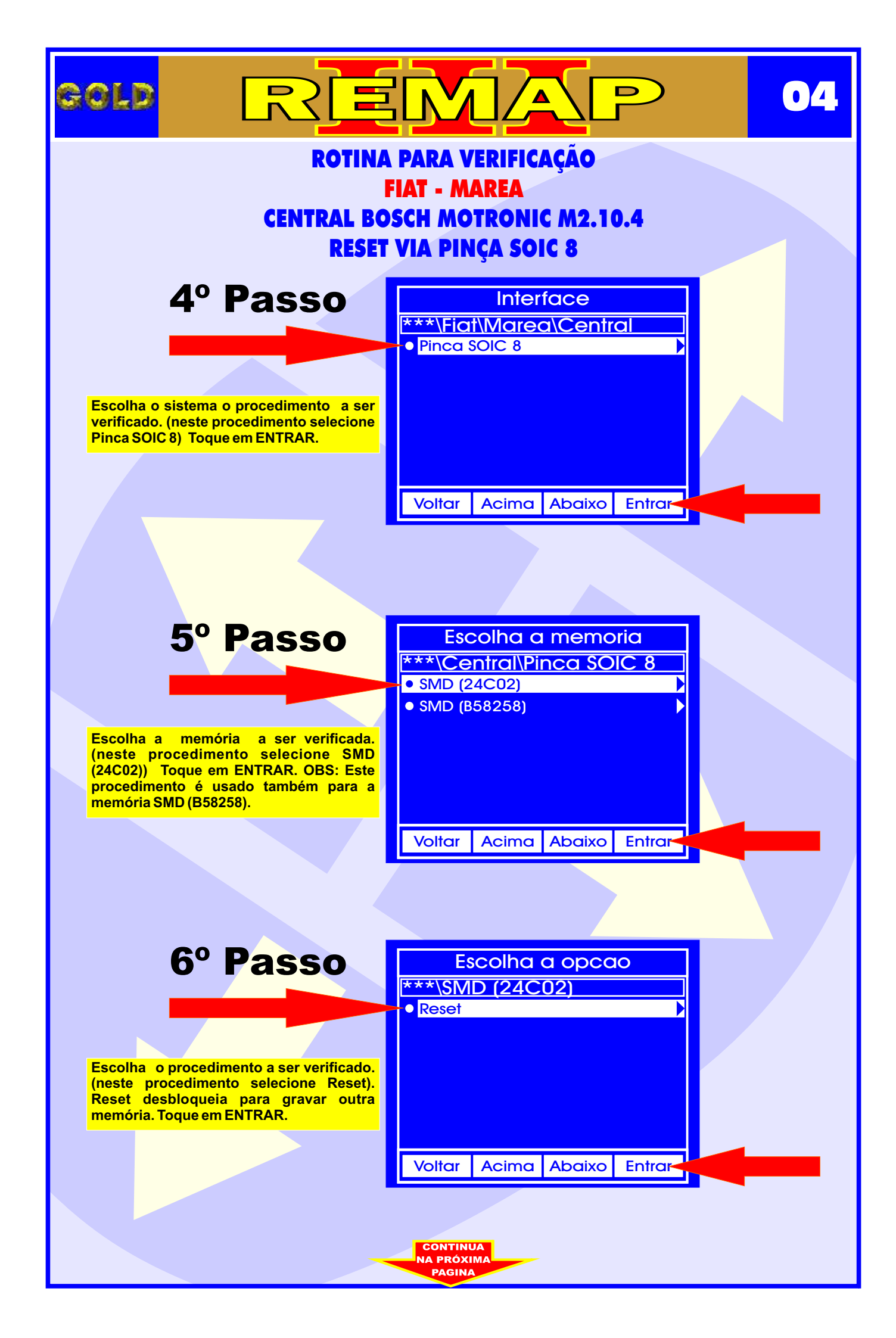

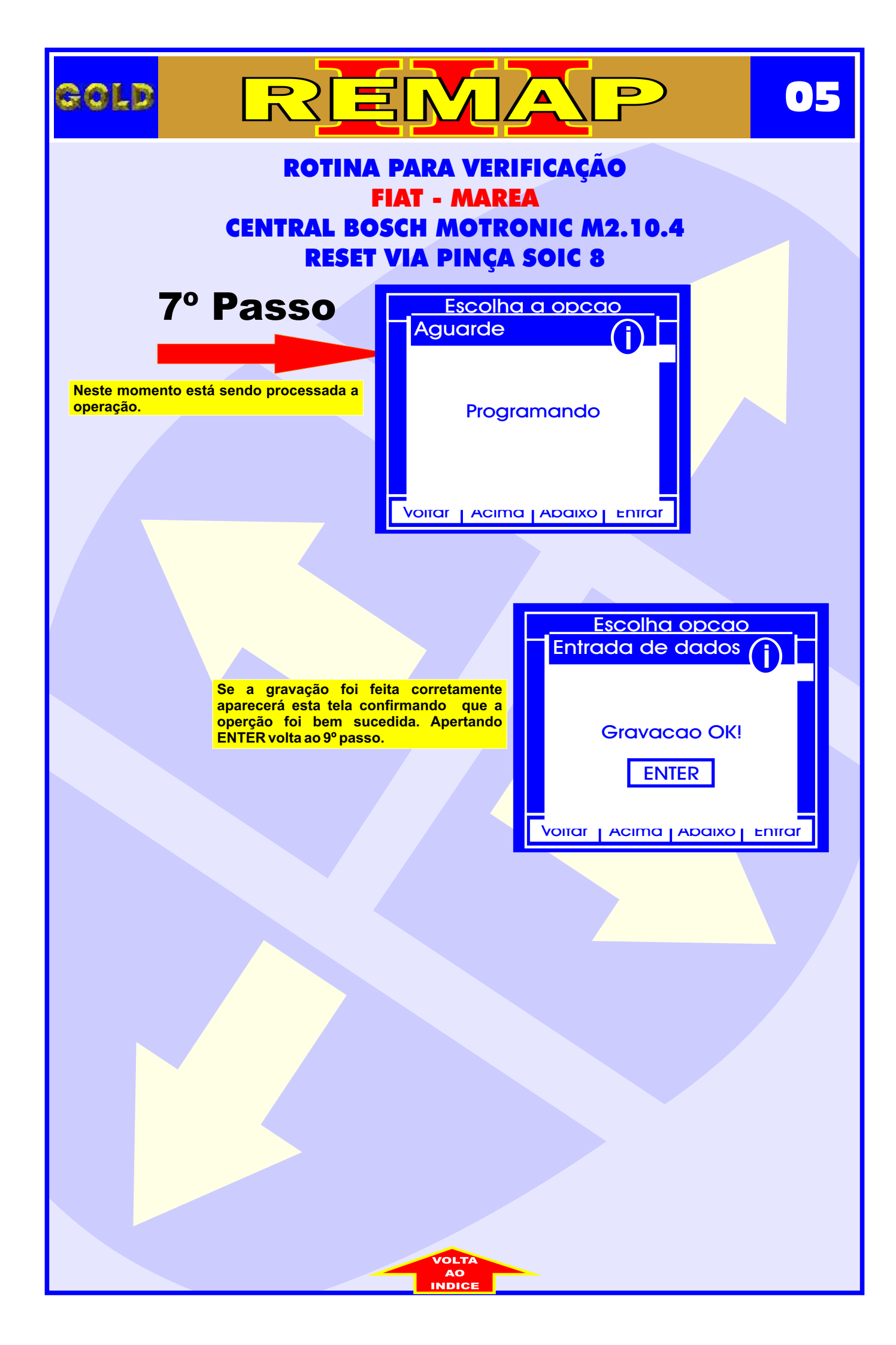

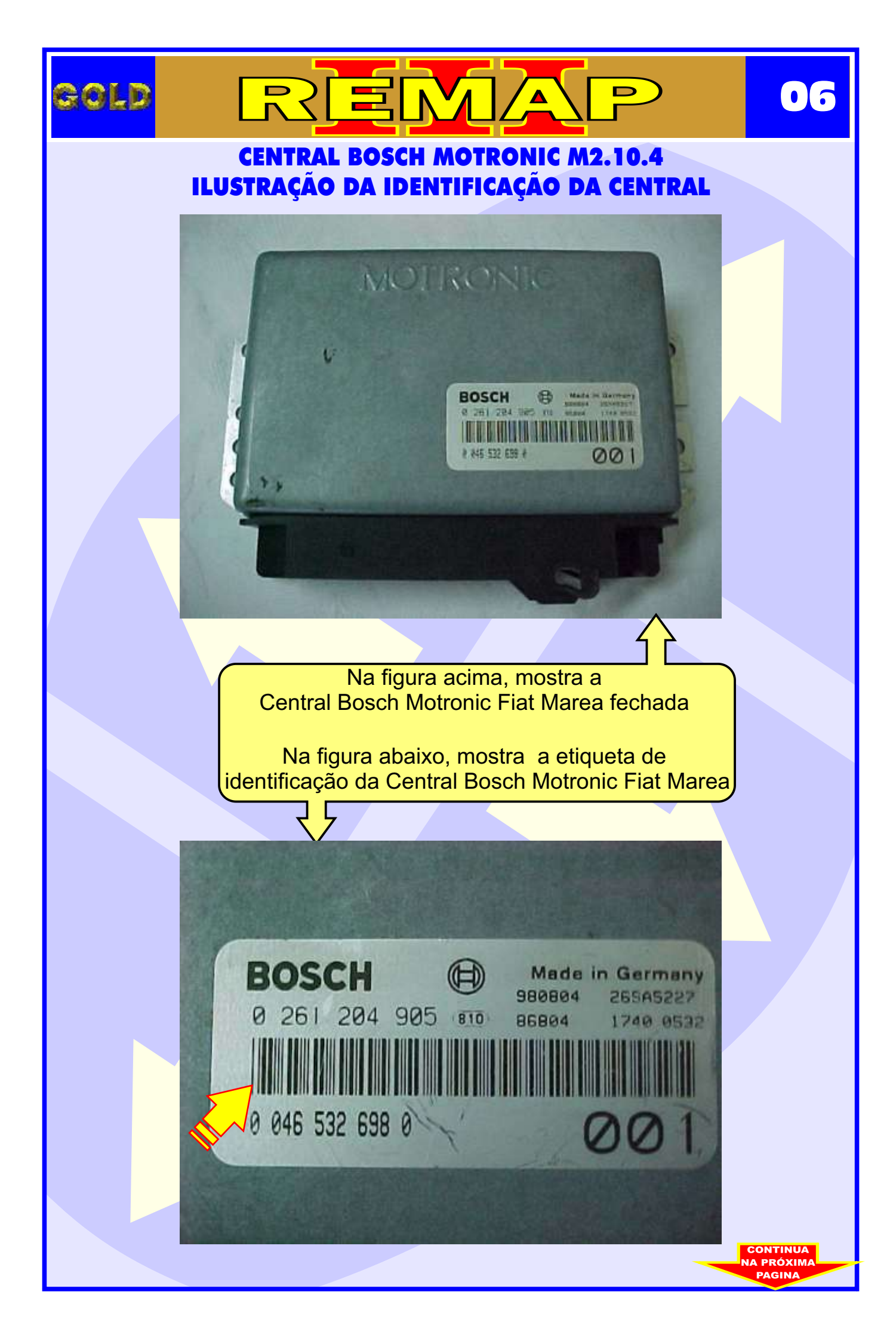

### CENTRAL BOSCH MOTRONIC M2.10.4 ILUSTRAÇÃO DA IDENTIFICAÇÃO DA MEMÓRIA DA CENTRAL

REMA

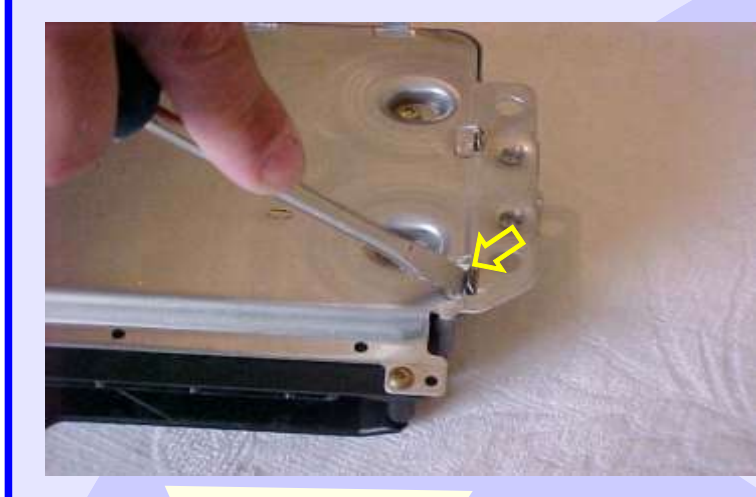

GOLD

Removendo a tampa da Central Bosch Motronic Fiat Marea

D

07

Central Bosch Motronic Fiat Marea sem tampa.

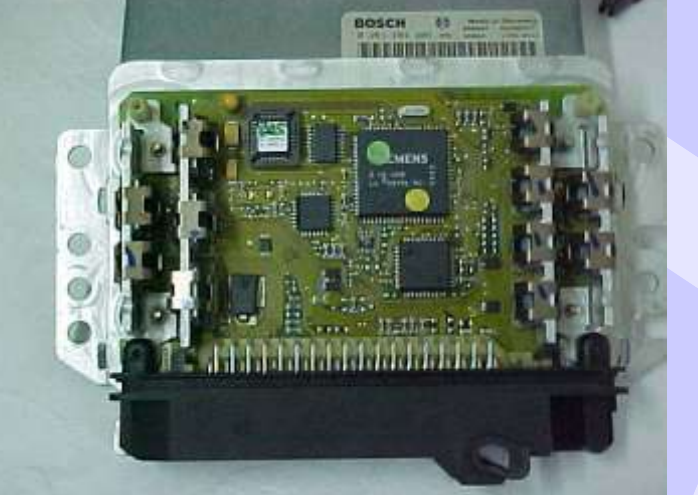

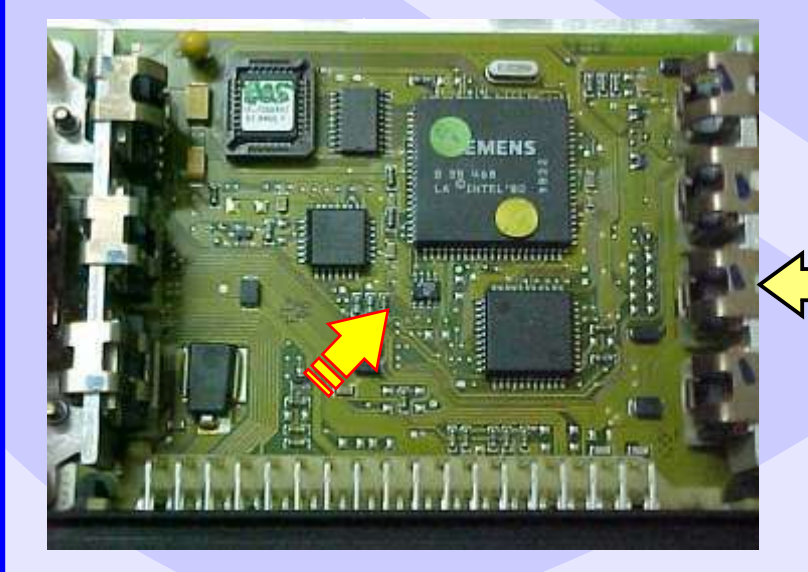

Localização da memória a ser programada na Central Bosch Motronic Fiat Marea. Nunca inverter a posição da pinça soic 8 na memória, porque poderá danificar o equipamento.

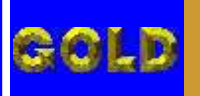

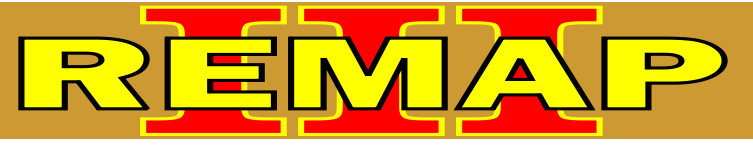

### CENTRAL BOSCH MOTRONIC M2.10.4 ILUSTRAÇÃO DA FIXAÇÃO DA PINÇA SOIC 8 NA MEMÓRIA DA CENTRAL FIAT MAREA

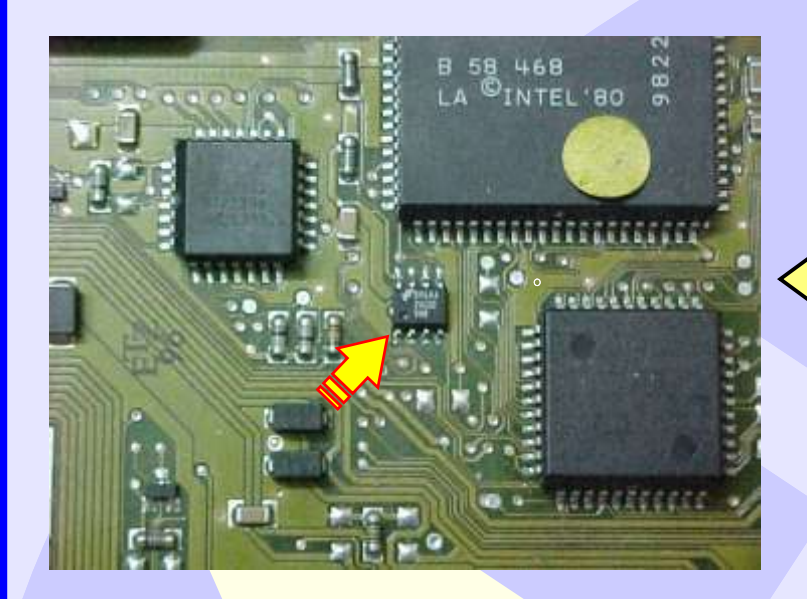

Localização da memória a ser programada da Central Bosch Motronic Fiat Marea

•••

Localização da memória (SMD 24C02) para conectar a pinça soic 8 do Fiat Marea 20 Válvulas

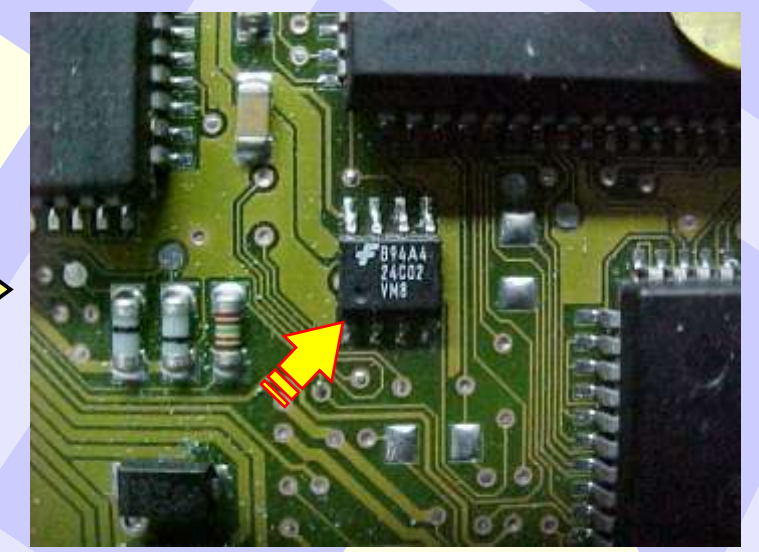

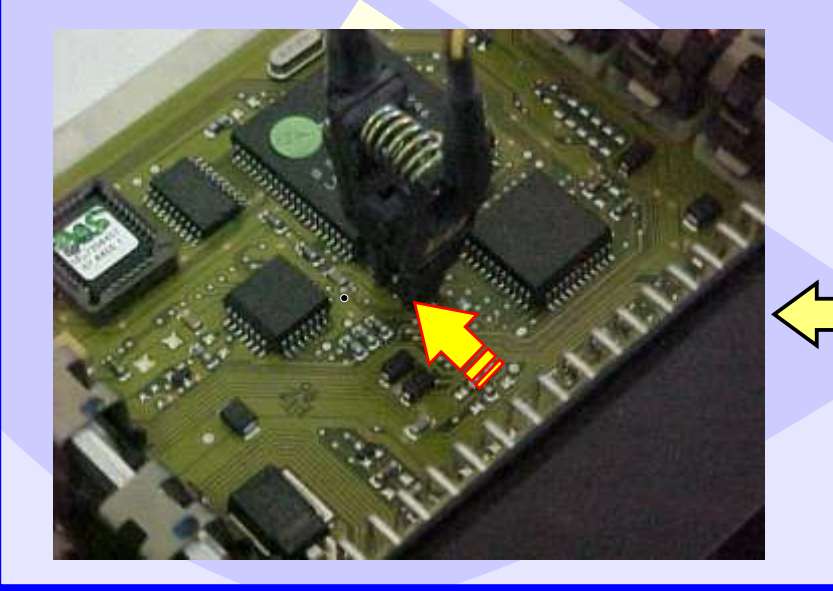

Localização da memória a ser programada da Central Bosch Motronic Fiat Marea.

Nunca inverter a posição da pinça soic 8 na memória porque poderá danificar o equipamento.